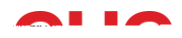

### Accessing Student Management System

#### **Contents**

| 1. | Accessing your Account                                             | . 1 |
|----|--------------------------------------------------------------------|-----|
| 2. | Updating your details and resetting your password (at first login) | )2  |
| 3. | Updating your details and resetting your password (anytime)        | .4  |
|    | Updating Profile                                                   | .4  |
|    | Changing Password                                                  | . 5 |
| 4. | Navigating Your Account                                            | . 6 |

The Student Management System provides a portal with access to student services - including online class enrolment, payments, academic results and communication.

### 1. Accessing your Account

- 1. URL: https://chc.meshedhe.com.au
- 2. Enter your (e.g. s123456) and that are provided in the Welcome to CHC email.
- 3. Click

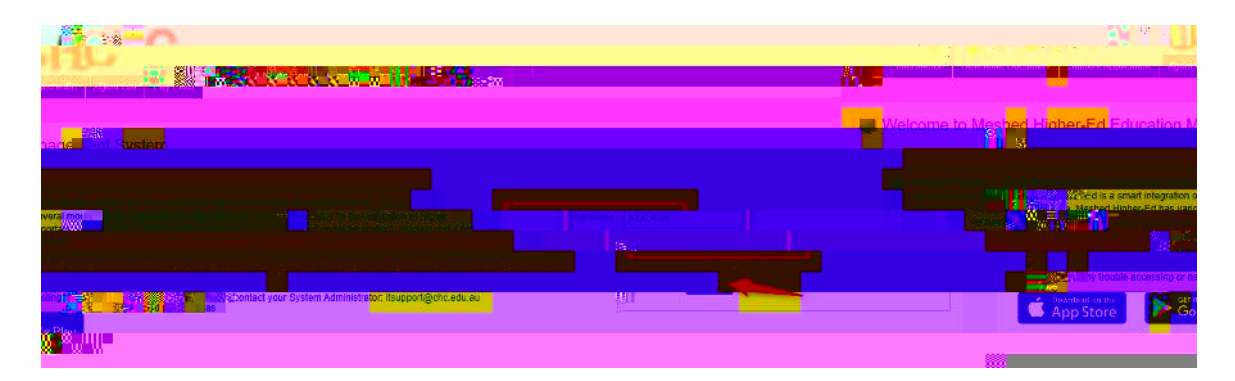

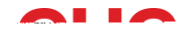

## 2. Updating your details and resetting your password (at first login)

1. On your first log in, you will be given the option to update your primary contact address and details. (Please note that some fields will already be prepopulated with your information).

If you are happy with the information, click your details, click followed by the and close the window. If you update button that will appear.

| Update your primary                                                                                                    | / contact address              |    |      |
|----------------------------------------------------------------------------------------------------|--------------------------------|----|------|
| Building/property name:                                                                                                    |                                |    |      |
| Flat/umd details:                                                                                                    |                                |    | hg ~ |
| reets ∿∞                                                                                                    | 1                              |    |      |
|                                                                                                    |                                | W  | II   |
|                                                                                                    |                                | ш  | "    |
| TELEVICE AND A CONTRACT AND A CONTRACT AND A | 😅 III 🔐 🔤                      | 98 |      |
| STATISTICS, SERVICE TRANS                                                                                                    | me <sup>m</sup> un             |    |      |
| Mallus spellhess                                                                                                    |                                |    |      |
|                                                                                                    |                                |    |      |
|                                                                                                    |                                |    |      |
|                                                                                                    |                                |    |      |
|                                                                                                    |                                |    | m    |
| m.apun.s                                                                                                    |                                |    |      |
| ~~<br>IIII19111100                                                                                                    |                                |    |      |
| www.lithum "                                                                                                    | II - Carriero III              |    |      |
|                                                                                                    | ururraarsaaarmaa. <sup>M</sup> |    |      |
|                                                                                                    |                                | Ш  | u.   |

2. You will then be given the option to reset your password. Select

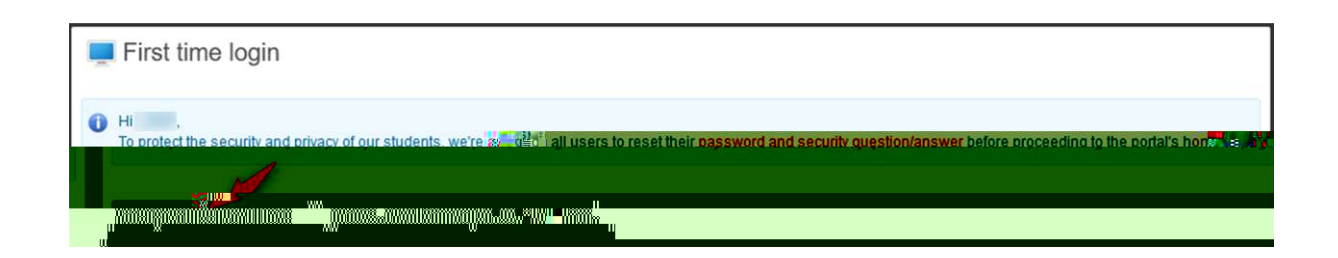

.

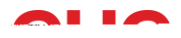

- 3. The page will appear. Here you can update your password and your security question by following the prompts.
  - : Details regarding the Student Mobile APP will be given at a later date.

| Change Decouvered                                                                                                    |                                          |                                                          |
|----------------------------------------------------------------------------------------------------|------------------------------------------|----------------------------------------------------------|
|                                                                                                    | Chicange: Plassassorel                   |                                                          |
| €4 proversition work                                                                                                    | S 145 The manifold in standard server    | noord will adves recent Alimeteral <u>Mastellas</u> At 6 |
|                                                                                                    | Correctivesement                         | Ì <b>F</b>                                               |
| Mener L'assessment:                                                                                                    |                                          |                                                          |
| ConfirmWordClosensone                                                                                                    |                                          |                                                          |
|                                                                                                    |                                          |                                                          |
| · 1001                                                                                                    |                                          | -                                                        |
| <u>j</u>                                                                                                    |                                          | Change Paraword Cancel                                   |
| ,                                                                                                    |                                          |                                                          |
| r                                                                                                    | ]                                        | Hersel Scientify Quesdian & Ansance                      |
| <u>และสัมส์กฎกระเรียวเสียงกลังสารสระสารสร้างผู้ที่สีวาว</u> " []]]] 🙀 การ สุระชาวีวาสรีและสราชที่ จะสารสารสร้างส <u>ะสาร</u> ส | an an an an an an an an an an an an an a | s Didi san ƙwala da ƙ                                    |
|                                                                                                    | ì <b>n</b>                               |                                                          |
|                                                                                                    |                                          |                                                          |
| Rasat                                                                                                    |                                          |                                                          |

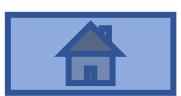

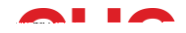

# 3. Updating your details and resetting your password (anytime)

You can also update your personal details and change your password by going to the tab.

#### **Updating Profile**

1. Go to the

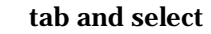

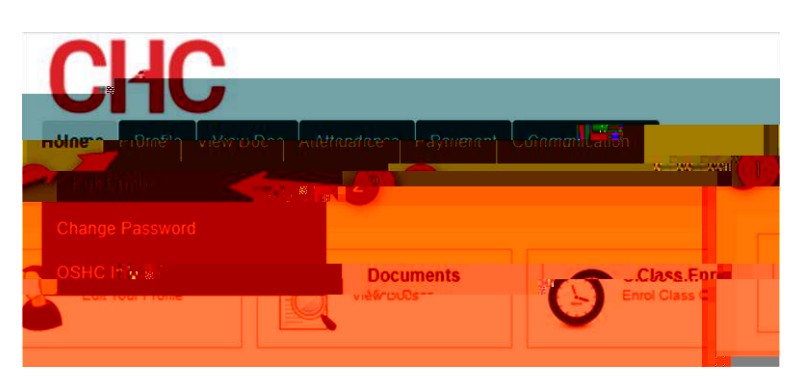

2. Update your profile as necessary.

| n<br>A<br>A<br>P-b-Unit Musical Jistand <mark>-</mark> mandal-Unit<br>management mang-unit |        |                                            |
|--------------------------------------------------------------------------------------------|--------|--------------------------------------------|
| ulliselike<br>maan<br>                                                                     |        | 0                                          |
|                                                                                            | 1<br>1 | ndinaryu<br>Winden <mark>Windelin -</mark> |

3. Scroll down to the bottom of the page and click

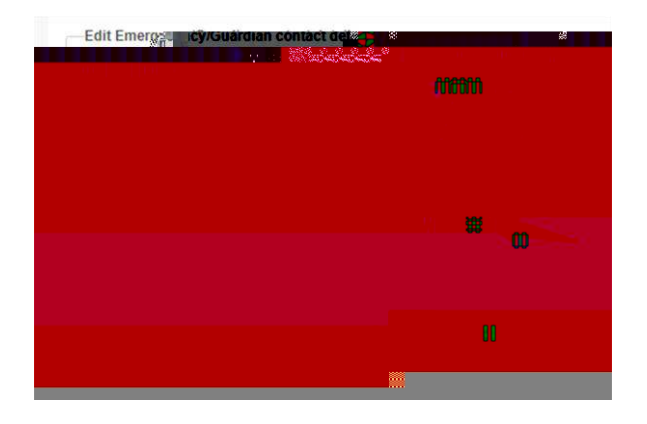

4. Navigating Your Account